Copy the header from the section you currently working in (this example is Purchase Order Lines, but can also be done with Purchase Requisitions). Navigate to Table View, then select "New" to display a blank record. Click the arrow to select the current row and click "Ctrl-C" to copy the header information. This will copy the row data to a clipboard to paste in Excel. Click "Ctrl-C" to copy the data from the clipboard.

| Man      | age Purchase                            | Orders        |                 |                |           |     |                   |             | New Copy 🔻    | Delete Attach    | Form Fir                                   | nd                                         | Query                                       |                                                       |                    |
|----------|-----------------------------------------|---------------|-----------------|----------------|-----------|-----|-------------------|-------------|---------------|------------------|--------------------------------------------|--------------------------------------------|---------------------------------------------|-------------------------------------------------------|--------------------|
| *        | Purchase<br>Order ID                    | Release       | Change<br>Order |                | Туре *    |     | Trans<br>Currency | Buyer*      | Buyer Name    | Vendor*          |                                            | Vendor Nar                                 | me                                          | Ve                                                    | ndor<br>.oc        |
| <b>→</b> |                                         | 0             | Q               | Purchase Order | r         | Ŧ   | USD               | TEST101     | Dave Alderman | 170289           | 4 RIVERS                                   | HOLDINGS L                                 | LC DBA                                      | N                                                     |                    |
| 4        |                                         |               |                 |                |           |     |                   |             |               |                  |                                            |                                            |                                             |                                                       | )                  |
|          |                                         |               |                 |                |           |     |                   |             |               |                  |                                            |                                            | Create B                                    | lanket PO F                                           | telease            |
| Pure     | chase Order L                           | ines          |                 |                |           |     |                   |             |               | Head             | er Notes H<br>w Copy V                     | eader Text<br>Delete Attac                 | Create B<br>PO Totals                       | ilanket PO F<br>Exchang<br>orm Query                  | telease<br>e Rates |
| Pur      | chase Order L<br>PO Line<br>Line * Type | ines<br>Stati | is *            | RMA RMAL       | .ine Item | Rev | r I               | Description | Part Sec      | Head<br>Macurity | er Notes H<br>w Copy V<br>Misc<br>Type U/I | eader Text I<br>Delete Attac<br>Du<br>A Da | Create B<br>PO Totals<br>h V Fo<br>ie<br>te | lanket PO F<br>Exchang<br>orm Quey<br>Desired<br>Date | telease            |

| Puter       Please press Ctrl-C to copy row(s) data to clipboard       Vendor         "Too Line"       "Line Type"       "Status"       "RMA"       "RMA Line"       Loc         "Item"       "Rev"       "Description"       "Part Security"       "Nisc Type"       "U/M"       Dute"         Schedule Exists"       "Acknowledgment Date"       "Order Date"       "Order Date"       "Outime Discount"       "Net Unit Cost"       "Extended         Cost"       "Line Charge Amt"       "Taxable"       "Sales Tax/VAT Rate"       "Total Line Amt"       "NewGory" & Total Schedule Exists"       "Acknowledgment Date"       "Outime Discount"       "Net Unit Cost"       "Extended         Cost"       "Line Charge Amt"       "Taxable"       "Sales Tax/VAT Amt"       "Total Line Amt"       "NewGory" & Delivery         "Ship Via"       "Deliver To"       "Overshipments Allowed"       "Receipt Total Line Amt"       "New Gory" & Dotats       Exchange Rate         "Ship Via"       "Deliver To"       "Overshipments Allowed"       "Receipt Total Line Charge Amt"       "Outime Discount"       "New Gory" & Dotats       Exchange Rate         "Ship Via"       "Deliver To"       "Overshipments Allowed"       "Receipt Total Line Charge Amt"       Dise       Dise         "Ship Via"       "Deliver To"       "Overshipments Allowed"                    | nage I     | Copy To Clipb                                                                                                    | oard                                                                                                    |                                                                                                    |                                                                                                    | >                                                                                                    | < New Copy 🔻  | Delote Attach 🔻 | Form Find   | Quo                         | y 🔻 🗖      |               |
|----------------------------------------------------------------------------------------------------|------------|----------------------------------------------------------------------------------------------------|----------------------------------------------------------------------------------------------------|----------------------------------------------------------------------------------------------------|----------------------------------------------------------------------------------------------------|----------------------------------------------------------------------------------------------------|---------------|-----------------|-------------|-----------------------------|------------|---------------|
| <ul> <li>PD Line" "Line Type" "Status" "RMA " "RMA Line"</li> <li>"Ttem" "Rev" "Description" "Part Security "RMA Line"</li> <li>"Description" "Part Security "Rev" "Description "Part Security "Line Charge Sales Tax/VAT Part "Delivery</li> <li>Schedule Exists" "Acknowledgeent Date" "Original Due Date" "Delivery</li> <li>"Schedule Exists" "Acknowledgeent Date" "Original Due Date" "Delivery</li> <li>"Schedule Exists" "Acknowledgeent Date" "Original Due Date" "Delivery</li> <li>"Schedule Exists" "Acknowledgeent Date" "Out Warehouse"</li> <li>"Sales Tax/VAT Amount" "Line Charge Sales Tax/VAT Amt" "Total Line Amt"</li> <li>"Recovery Rate" "Recovery Amount" "Ship ID" "Warehouse"</li> <li>"Ship Via" "Deliver To" "Overshipments Allowed" "Receipt Toterance"</li> <li>"Doro Shipment" "Ord Ref Researce" "Order Ref Cost Type" "Order</li> <li>Part Security "Type UM Date</li> <li>Date" "Disadvantaged (Include Minority-Owned)" "Historical Black Colleges and Universities/Kinority-Owned)" "Historical Black Colleges and Universities/Kinority-Owned)" "Allow Corrections</li> <li>"Metch Option" Tories "Sales Tax/Nath Nuber/DPAS Rating" "DPAS</li> </ul>                                                                                                    | Pur        | Please press Ct                                                                                                    | rl-C to copy row(                                                                                                    | s) data to clipbo                                                                                                    | ard                                                                                                    |                                                                                                    | Buyer Name    | Vendor *        |             | Vendor Name                 | v          | lendor<br>Loc |
| Schwall Exists       Acknowledgewith Date       Quantity       Thist Unit Cost       Textended         "Gross Unit Cost"       "Volume Discount"       "Net Unit Cost" "Extended       Bate       Create Blanket PO Roless         "Sales Tax/VAT Awount"       "Line Charge Aat"       "Taxable"       "Sales Tax/VAT Awe"       "Bate         "Sales Tax/VAT Awount"       "Line Charge Sales Tax/VAT Awe"       "Sales Tax/VAT Awe"       "Date       Header Notes         "Sales Tax/VAT Awount"       "Ship ID"       "Warehouse"       "New Copy ▼ Dotate       Date         "Ship Via"       "Deliver To"       "Overshipments Allowed"       "Receipt ToTerance"       Townshipment       Townshipment         "Do       "Ship Via"       "Deliver To"       "Overshipments Allowed"       "Receipt ToTerance"       Townshipment       Date         "Business Size"       "Ord Ref Tipe"       "Order Ref Cost Type"       "Order       Part Security       Type       UM       Date       Date       Date       Date       Date       Date       Date       Date       Date       Date       Date       Date       Date       Date       Date       Date       Date       Date       Date       Date       Date       Date       Date       Date       Date       Date       Date       <                                                                                   |            | "PO Line"<br>"Item" "Rev"<br>Date" "Desire                                                                                                    | "Line Type"<br>"Description"<br>d Date" "Order                                                                                                    | "Status"<br>"Part Security'<br>Date" "Origin                                                                                                    | "RMA" "RMA<br>"Misc Type"<br>hal Due Date"                                                                            | Line"                                                                                                    | ve Alderman   | 170289          | 4 RIVERS H  | IOLDINGS LLC DBA            | N          |               |
| hat "Recovery Rate" "Recovery Amount" "Ship ID" "Warehouse"<br>"Ship Via" "Deliver To" "Overshipments Allowed" "Receipt Tolerance"<br>"Drop Shipment" "QC Insp Reqd" "Source Insp Reqd" "Cort Conf Reqd"<br>"Requisition" "Proc Type" "Commodity" "MAICS Code" "NAICS Eff.<br>Date" "Business Size" "Ord Ref Type" "Order Ref Cost Type" "Order<br>Reference" "Ord Ref Release" "Ord Ref Tipe" "Order Ref Cost Type" "Order<br>Reference" "Ord Ref Release" "Ord Ref Tipe" "Allow Voucher<br>Receipts" "CIS Withholding" "Commit "Pach Type" "Match Type"<br>"Match Option" "Notes" "Internal Notes" "Resource Exists"<br>"Woman.owned" "UBZONE" "Vertise/Minority-Owned" "Allow Voucher<br>Receipts" "CIS Withholding" "Commit Type" "Match Type"<br>"Match Option" "Notes" Tinternal Notes" "Resource Exists"<br>"Woman.owned" "UBZONE" "Vertise/Minority-Owned" "Alaskan Native Corporations<br>(ARC) and Indian Tribes" "6() Cortified" "DPAS<br>Part Security Type UM Date Action History Resources Accounts Line Charges Line Text Currency Line<br>Receipts" "CIS Withholding" "Commit "Pistorical Black<br>Colleges and Universities/Minority-Owned" "Alaskan Native Corporations<br>(ARC) and Indian Tribes" "6(a) Cortified" "DPAS<br>Part Security Type "Print Prime Contract Number/DPAS Rating" "DPAS                                                                    |            | "Gross Unit Cos<br>Cost" "Line C<br>"Sales Tay/VAT                                                                                                    | t" "Volume<br>harge Amt"<br>Amount" "Line C                                                                                                    | "Taxable"<br>barge Sales Taxa                                                                                                    | "Net Unit Co<br>"Sales Tax/V                                                                                          | st" "Extended<br>AT Rate"                                                                                                    |               | Heade           | r Notes Hea | Create<br>der Text PO Total | Blanket PO | Release       |
| "Requisition"     "Proc Type"     "Commodity"     "NATCS Code"     "NATCS Eff.       Date"     "Business Size""Ord Ref Type"     "Order Ref Cost Type"     00/28/2024     00/28/2024     00/28/2024       Reference"     "Ord Ref Tipe"     "Ord Ref Tipe"     "Order Ref Cost Type"     00/28/2024     00/28/2024     00/28/2024     00/28/2024     00/28/2024     00/28/2024     00/28/2024     00/28/2024     00/28/2024     00/28/2024     00/28/2024     00/28/2024     00/28/2024     00/28/2024     00/28/2024     00/28/2024     00/28/2024     00/28/2024     00/28/2024     00/28/2024     00/28/2024     00/28/2024     00/28/2024     00/28/2024     00/28/2024     00/28/2024     00/28/2024     00/28/2024     00/28/2024     00/28/2024     00/28/2024     00/28/2024     00/28/2024     00/28/2024     00/28/2024     00/28/2024     00/28/2024     00/28/2024     00/28/2024     00/28/2024     00/28/2024     00/28/2024     00/28/2024     00/28/2024     00/28/2024     00/28/2024     00/28/2024     00/28/2024     00/28/2024     00/28/2024     00/28/2024     00/28/2024     00/28/2024     00/28/2024     00/28/2024     00/28/2024     00/28/2024     00/28/2024     00/28/2024     00/28/2024     00/28/2024     00/28/2024     00/28/2024     00/28/2024     00/28/2024     00/28/2024     00/                                                            | hasi<br>PO | "Recovery Rate"<br>"Ship Via"<br>"Drop Shipment"                                                                                                    | "Recovery Amoun<br>"Deliver To"<br>"OC Insp Read"                                                                                                    | t" "Ship I<br>"Overshipments<br>"Source Insp Re                                                                                                   | D" "War<br>Allowed" "Rec<br>ad" "Cer                                                                                  | ehouse"<br>eipt Tolerance"<br>t Conf Read"                                                                                   | Part S        | Nov<br>Nov      | Copy V      | Delete Attach V             | Desire     | d             |
| Qty"       "Unreleased Blanket Amt"       "Purchase Agreement"       "Loadtime         ARO"       "Minimum Qty"       "Start Date"       "End Date"       "Allow Voucher         Receipts"       "CIS Withholding"       "Commit Type"       "Natch Type"       "Atch Type"         "Match Option"       "Notes"       Internal Notes"       "Resource Exists"       Action History       Resources       Accounts       Line Charges       Line Charges |            | "Requisition"<br>Date" "Busine<br>Reference"                                                                                                    | "Proc Type"<br>ss Size" "Ord Re<br>"Ord Ref Releas                                                                                                    | "Commodity"<br>f Type" "Order<br>e" "Ord Re                                                                                                    | "NAICS Code"<br>Ref Cost Type<br>f Line" "Unr                                                                         | "NAICS Eff.<br>" "Order<br>eleased Blanket                                                                                   |               |                 | //··        | 09/26/2024                  | 09/26/2024 | 1 🗂 0         |
|                                                                                                    |            | Qty" "Unrele<br>ARO" "Minimu<br>Receipts"<br>"Match Option"<br>"Woman-Owned"<br>Owned" Disadv.<br>Colleges and U<br>(ANC) and Ind<br>Profit Agency"<br>Ratine": "GBTO+ | ased Blanket Amt<br>m Qty" "Start<br>"CIS withholdin<br>"Notes" "Intern<br>"HUBZone"<br>antaged (Include<br>niversities/Mino<br>ian Tribes"<br>"Print Prime Co<br>Owned" | " "Purcha<br>Date" "End Da<br>g" "Commit<br>al Notes"<br>"Veteran-Owned"<br>Minority-Owned"<br>rity-Owned"<br>"8(a) Certified<br>ntract Number/Of | ise Agreement" "All<br>Type" "All<br>"Resource Ex<br>"Service-Dis<br>" "His<br>"Alaskan Nat<br>p" "Abi<br>PAS Rating" | "Leadtime<br>ow Voucher<br>ch Type"<br>ists"<br>abled Veteran-<br>torical Black<br>ive Corporations<br>lityOne Non-<br>"DPAS | Action Histor | ry. Resources à | iccounts Li | ne Charges Line.7           | ext Guire  | incy Line     |

2. Paste the copied data to an Excel spreadsheet.

| File     | Ho     | me Ins        | ert Page                   | Layout I                   | Formulas                  | Data Re    | eview Vie | w Automa        | te Help                             |                    |                     |                                                  |                                      |                                 |                                                                             | ₽ Co               | mments          | 년 Share 🛩       |
|----------|--------|---------------|----------------------------|----------------------------|---------------------------|------------|-----------|-----------------|-------------------------------------|--------------------|---------------------|--------------------------------------------------|--------------------------------------|---------------------------------|-----------------------------------------------------------------------------|--------------------|-----------------|-----------------|
| Pa       | ste    | - Apt<br>B    | tos Narrow<br>I <u>U</u> ∽ | ~)(11<br>  ⊞ ~   ≤<br>Font | ⊂ A* A*<br>b • <u>A</u> • | = =<br>= = | Alignment | 양<br>- 🗐 -<br>고 | General<br>\$ ~ 0<br>60 -90<br>Numb | ~)<br>% 9<br>H [5] | E Conditi<br>Format | ional Formattin<br>as Table ~<br>les ~<br>Styles | g ¥ 📰 Ins<br>200 De<br>100 Foi<br>Co | ert ~ [<br>lete ~ [<br>rmat ~ 4 | ∑ × A<br>Z × Sort & Find &<br>Sort & Find &<br>Filter × Select ×<br>Editing | Add-ins<br>Add-ins | Analyze<br>Data |                 |
| 010      |        | v i 0         | $\times \checkmark f_x$    |                            |                           |            |           |                 |                                     |                    |                     |                                                  |                                      |                                 |                                                                             |                    |                 | ~               |
|          | A      | В             | c c                        | D                          | E                         | F          | G         | н               | 1                                   | J                  | к                   | L                                                | м                                    | N                               | 0                                                                           | Р                  | Q               | R               |
| 1 P      | O Line | Line Typ<br>M | Open                       | RMA                        | RMA Line                  | Item       | Rev       | Descriptio      | Part Secu<br>-None-                 | r Misc Typ         | e U/M               | Due Date<br>9/26/2024                            | Desired Date<br>9/26/2024            | Order Date<br>9/26/2024         | Original Due Date D<br>9/26/2024 N                                          | elivery Sc A       | cknowlec        | Quantity I<br>0 |
| 3 4      |        |               |                            |                            |                           |            |           |                 |                                     |                    |                     |                                                  |                                      |                                 |                                                                             |                    |                 |                 |
| 5        |        |               |                            |                            |                           |            |           |                 |                                     |                    |                     |                                                  |                                      |                                 |                                                                             |                    |                 |                 |
| 7        |        |               |                            |                            |                           |            |           |                 |                                     |                    |                     |                                                  |                                      |                                 |                                                                             |                    |                 |                 |
| 9        |        |               |                            |                            |                           |            |           |                 |                                     |                    |                     |                                                  |                                      |                                 |                                                                             |                    |                 |                 |
| 11       |        |               |                            |                            |                           |            |           |                 |                                     |                    |                     |                                                  |                                      |                                 |                                                                             |                    |                 |                 |
| 13       |        |               |                            |                            |                           |            |           |                 |                                     |                    |                     |                                                  |                                      |                                 |                                                                             |                    |                 |                 |
| 14<br>15 |        |               |                            |                            |                           |            |           |                 |                                     |                    |                     |                                                  |                                      |                                 |                                                                             |                    |                 |                 |
| 16<br>17 |        |               |                            |                            |                           |            |           |                 |                                     |                    |                     |                                                  |                                      |                                 |                                                                             |                    |                 |                 |

## 3. Enter your requisition data matching the corresponding headers.

| F  | ile <u>Ho</u> | ome Inser         | t Page        | Layout                     | Formulas                  | Data Re | view Viev                                                                                                    | v Automat                                                                       | e Help                                 |        |                 |                        |            |                               |                                                   | Con                | ments           | 🖻 Share |
|----|---------------|-------------------|---------------|----------------------------|---------------------------|---------|----------------------------------------------------------------------------------------------------|---------------------------------------------------------------------------------|----------------------------------------|--------|-----------------|------------------------|------------|-------------------------------|---------------------------------------------------|--------------------|-----------------|---------|
|    | Clipboard     | B<br>B            | s Narrow      | •]11<br>•  ⊞ •   ≤<br>Font | → A* A*<br>2 ~ <u>A</u> ~ |         | Image: State State S | 20<br>20<br>20<br>20<br>20<br>20<br>20<br>20<br>20<br>20<br>20<br>20<br>20<br>2 | General<br>\$ ~ %<br>\$0 _00<br>Number | ,<br>, | Conditional     | Formatting v<br>Ible ¥ | For<br>Cel | ert v ∑<br>ete v ⊡<br>mat v & | Č<br>ZV<br>Sort & Fin<br>Filter → Sele<br>Editing | Add-ins<br>Add-ins | Analyze<br>Data |         |
| L1 | 5             | $\sim$ 1 $\times$ | $\bigvee f_X$ |                            |                           |         |                                                                                                    |                                                                                 |                                        |        |                 |                        |            |                               |                                                   |                    |                 |         |
|    | A             | в                 | С             | D                          | E                         | F       | G                                                                                                    |                                                                                 | н                                      | . 3    | 0               | к                      | L          | м                             | N                                                 | 0                  | Р               | Q       |
| 1  | PO Line       | Line Type         | Status        | RMA                        | RMA Line                  | Item    | Rev                                                                                                    | Description                                                                     | ř.                                     | Part : | Secur Misc Type | U/M                    | Due Date   | Desired Date                  | Order Date                                        | Original Due Date  | Quantity        | Deliver |
| 2  |               | 1 G               | Open          |                            |                           | GOODS   |                                                                                                    | Hand Tools                                                                      | - Wrenches                             | N/A    |                 | EA                     | 10/10/2024 | 10/10/2024                    | 9/24/2024                                         | 10/10/2024         | 5               | 5 N     |
| 3  |               | 2 G               | Open          |                            |                           | GOODS   |                                                                                                    | HP Printer                                                                      |                                        | N/A    |                 | EA                     | 10/10/2024 | 10/10/2024                    | 9/24/2024                                         | 10/10/2024         | k               | 1 N     |
| 4  |               |                   |               |                            |                           |         |                                                                                                    |                                                                                 |                                        |        |                 |                        |            |                               |                                                   |                    |                 |         |
| 5  |               |                   |               |                            |                           |         |                                                                                                    |                                                                                 |                                        |        |                 |                        |            |                               |                                                   |                    |                 |         |
| 6  |               |                   |               |                            |                           |         |                                                                                                    |                                                                                 |                                        |        |                 |                        |            |                               |                                                   |                    |                 |         |
| 7  |               |                   |               |                            |                           |         |                                                                                                    |                                                                                 |                                        |        |                 |                        |            |                               |                                                   |                    |                 |         |
| 8  |               |                   |               |                            |                           |         |                                                                                                    |                                                                                 |                                        |        |                 |                        |            |                               |                                                   |                    |                 |         |
| 9  |               |                   |               |                            |                           |         |                                                                                                    |                                                                                 |                                        |        |                 |                        |            |                               |                                                   |                    |                 |         |
| 10 |               |                   |               |                            |                           |         |                                                                                                    |                                                                                 |                                        |        |                 |                        |            |                               |                                                   |                    |                 |         |
| 11 |               |                   |               |                            |                           |         |                                                                                                    |                                                                                 |                                        |        |                 |                        |            |                               |                                                   |                    |                 |         |
| 12 |               |                   |               |                            |                           |         |                                                                                                    |                                                                                 |                                        |        |                 |                        |            |                               |                                                   |                    |                 |         |
| 13 |               |                   |               |                            |                           |         |                                                                                                    |                                                                                 |                                        |        |                 |                        |            |                               |                                                   |                    |                 |         |
| 15 |               |                   |               |                            |                           |         |                                                                                                    |                                                                                 |                                        |        |                 |                        |            |                               |                                                   |                    |                 |         |

4. After entering your data, select all your information excluding the header (Row 1), and copy (Ctrl-C). Avoid including the headers on line 1.

| 1                     | ile <u>Ho</u> | me Inser     | t Page                   | Layout                     | Formulas                       | Data Re    | view Viev                                                                                                    | Automat     | e Help                             |        |                 |                        |                              |                              |                             | Com               | iments            | ස් Share |
|-----------------------|---------------|--------------|--------------------------|----------------------------|--------------------------------|------------|----------------------------------------------------------------------------------------------------|-------------|------------------------------------|--------|-----------------|------------------------|------------------------------|------------------------------|-----------------------------|-------------------|-------------------|----------|
|                       | Paste         | * Aptor<br>B | s Narrow<br>I <u>U</u> ~ | -> 11<br>  ⊞ -   ≤<br>Font | ⊸ A* A*<br>≫ • <u>A</u> •<br>₪ | H H<br>H H | Image: Second second secon | ₩<br>200    | General<br>\$ • %<br>• %<br>Number | ,<br>, | Conditional     | Formatting `<br>ible ` | - Inse<br>Dele<br>Fon<br>Cel | et • ∑<br>ete • ↓<br>mat • ♦ | Sort & Fin<br>Filter ~ Sele | Add-ins           | Analyze<br>Data   |          |
| CI                    | -3            | × 1 ×        | $\sqrt{f_x}$             | D                          | E.                             | F          | c                                                                                                    |             | 5                                  |        |                 | v                      | G.                           | M                            | N                           | 0                 | D                 | 0        |
| 1                     | POLine        | Line Type    | Status                   | RMA                        | RMA Line                       | item       | Rev                                                                                                    | Description | 1.                                 | Part   | Secur Misc Type | U/M                    | Due Date                     | Desired Date                 | Order Date                  | Original Due Date | Quantity          | Deliver  |
| 2                     | 10 2.110      | G            | Open                     |                            | in arcano                      | GOODS      |                                                                                                    | Hand Tools  | - Wrenches                         | N/A    |                 | EA                     | 10/10/2024                   | 10/10/2024                   | 9/24/2024                   | 10/10/2024        | - Contraction - S | 55 N     |
| 3                     |               | G            | Open                     |                            |                                | GOODS      |                                                                                                    | HP Printer  |                                    | N/A    |                 | EA                     | 10/10/2024                   | 10/10/2024                   | 9/24/2024                   | 10/10/2024        |                   | 1 N      |
| 4<br>5<br>6<br>7<br>8 |               |              |                          |                            |                                |            |                                                                                                    |             |                                    |        |                 |                        |                              |                              |                             |                   |                   |          |
| 9                     |               |              |                          |                            |                                |            |                                                                                                    |             |                                    |        |                 |                        |                              |                              |                             |                   |                   |          |
| 10                    |               |              |                          |                            |                                |            |                                                                                                    |             |                                    |        |                 |                        |                              |                              |                             |                   |                   |          |
| 11                    |               |              |                          |                            |                                |            |                                                                                                    |             |                                    |        |                 |                        |                              |                              |                             |                   |                   |          |
| 12                    |               |              |                          |                            |                                |            |                                                                                                    |             |                                    |        |                 |                        |                              |                              |                             |                   |                   |          |
| 14                    |               |              |                          |                            |                                |            |                                                                                                    |             |                                    |        |                 |                        |                              |                              |                             |                   |                   |          |
| 15                    |               |              |                          |                            |                                |            |                                                                                                    |             |                                    |        |                 |                        |                              |                              |                             |                   |                   |          |
| 16                    |               |              |                          |                            |                                |            |                                                                                                    |             |                                    |        |                 |                        |                              |                              |                             |                   |                   |          |
| 17                    |               |              |                          |                            |                                |            |                                                                                                    |             |                                    |        |                 |                        |                              |                              |                             |                   |                   |          |
| 18                    |               |              |                          |                            |                                |            |                                                                                                    |             |                                    |        |                 |                        |                              |                              |                             |                   |                   |          |

5. Now, navigate back to Costpoint, click on the first line's PO Line (or Req Line) column, and paste (Ctrl-V) your copied data into the first line. You will see the data from Excel is now entered into Costpoint.

|                       | A terials > Purchasir | ng > Purchase Orde  | rs > Manage P   | 3 🗭 🖪 🔌<br>urchase Orders |                  |                         |                  |                 |                  |
|-----------------------|-----------------------|---------------------|-----------------|---------------------------|------------------|-------------------------|------------------|-----------------|------------------|
| -> Manage Purchase    | Orders                |                     | New             | Copy 🔻 Delete Attach      |                  | 1 of 1 New              | Table Find       | Query 🔻         |                  |
| Purchase Order ID     |                       | Release 0           | Change Order    | g Type* Pur               | rchase Order     | •) T                    | rans Currency    | JSD             |                  |
| Header Other Inf      | ormation Accounting D | efaults Other Defau | Its Vendor Addr | ess Bill To & Return A    | Address Blan     | iket Info Subcontract I | nformation       |                 |                  |
| Buyer *               | GBBUYER1              | Kelsey Brooks       |                 | Orga                      | anization        | 1.20 ADM.CAP.1          | 1                |                 |                  |
| Vendor*               | 170289                | 4 RIVERS HOLDING    | S LLC DBA       | N Statu                   | us *             | Open                    | ¥                |                 |                  |
| Vendor Address        | EFT                   |                     |                 | Busi                      | iness Size       | Large                   | ¥                |                 |                  |
| NAICS Code            |                       | NAICS Eff. Date     | 1               | SBA                       | Std Size (M US   | D)                      | SBA Std S        | Size (# of Emp) |                  |
| Order Date*           | 09/26/2024            | UEI Number          |                 | Proc                      | curement Type    |                         |                  |                 |                  |
| Intracompany Ven      | ndor                  | Change Allowed      |                 | D P                       | Print UEI Number | r 🗌 Load Part/Rev I     | D                |                 |                  |
| Sales Tax/VAT Total   | 0                     | 00 PO Total         | 0.0             | D                         |                  |                         |                  | Create B        | anket PO Release |
| Purchase Order Lin    | es                    |                     |                 |                           |                  | New York                | lew Copy 🔻 Du    | lete Attach 🔻   | Form Ounry 👻 🗖   |
| PO Line<br>Line* Type | Status * RMA          | RMA Line Iten       | Rev             | Description               |                  | Part Security           | Misc<br>Type U/M | Due<br>Date     | Desired<br>Date  |
| → 1 M C               | Open 🔻                | GOODS               | Ha              | nd Tools - Wrenches       |                  |                         | EA               | 10/10/2024 🛅    | 10/10/2024 🛅 09  |
| → 2 M C               | Dpen 👻                | GOODS               | HP              | Printer                   | 1988 - 0         | 1 302 of 30.000 30      | EA               | 10/10/2024 🛅    | 10/10/2024 🛅 00  |
|                       | 4                     |                     |                 |                           |                  |                         |                  |                 | Þ                |

6. Save your Purchase Order (or Requisition) once all data is entered.